インドネシア語

## Prosedur Pembaharuan Masa Berlaku Ijin Tinggal bisa dilakukan melalui "Yucho Residence Card Reader App"

### [Syarat]

- Nasabah yang pada saat menggunakan ATM atau Yucho Direct, menerima pesan mengenai update informasi masa berlaku ijin tinggal, dan sejenisnya.
- Nasabah yang telah memperpanjang Residence Cardnya.

### [Alur Prosedur]

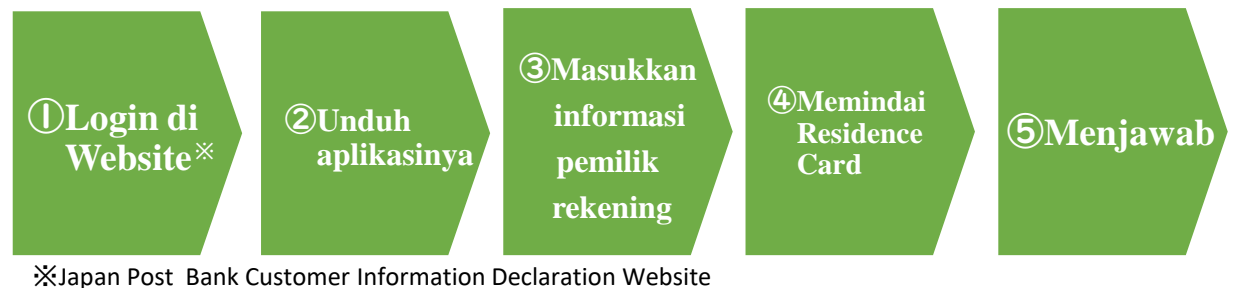

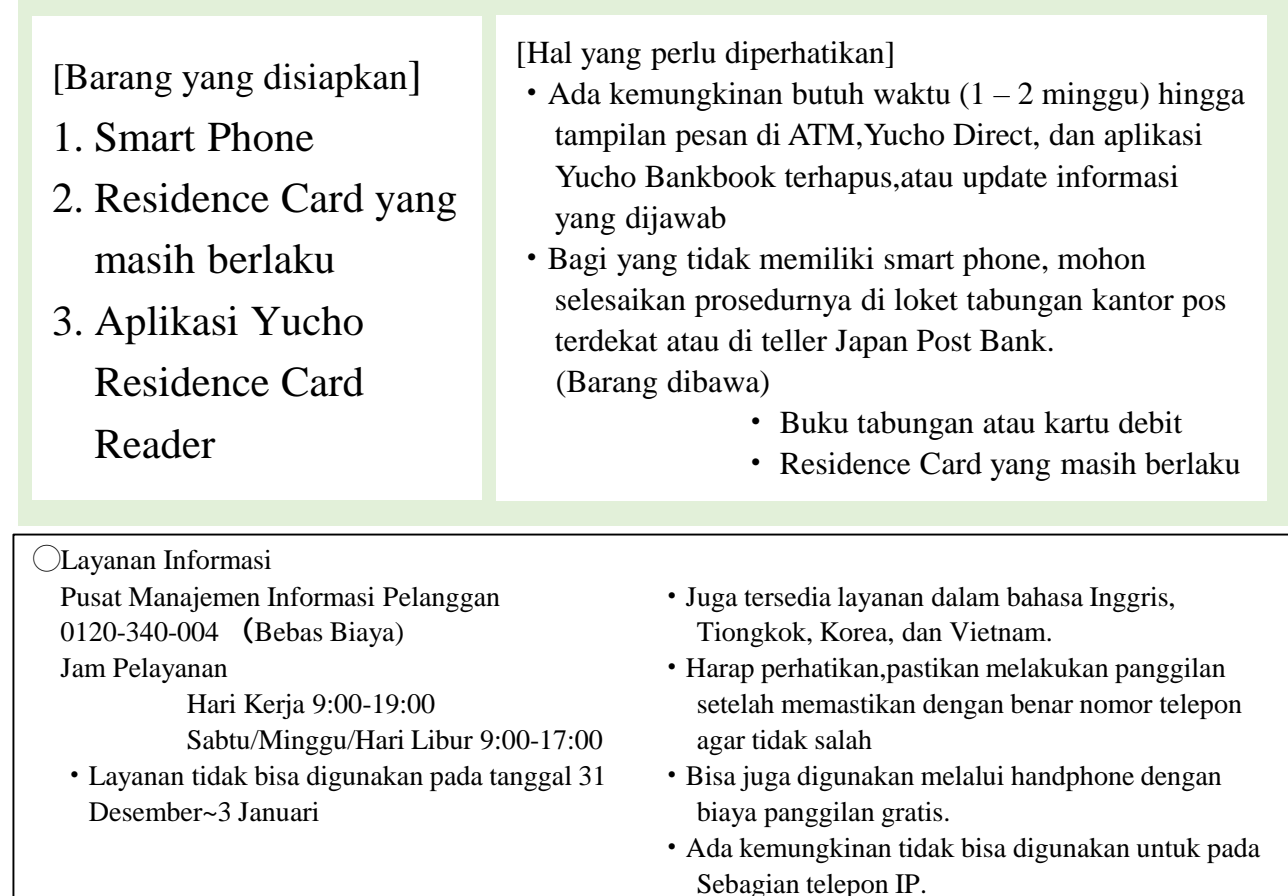

#### お問い合わせ先

郵便局

# **ULogin Website**

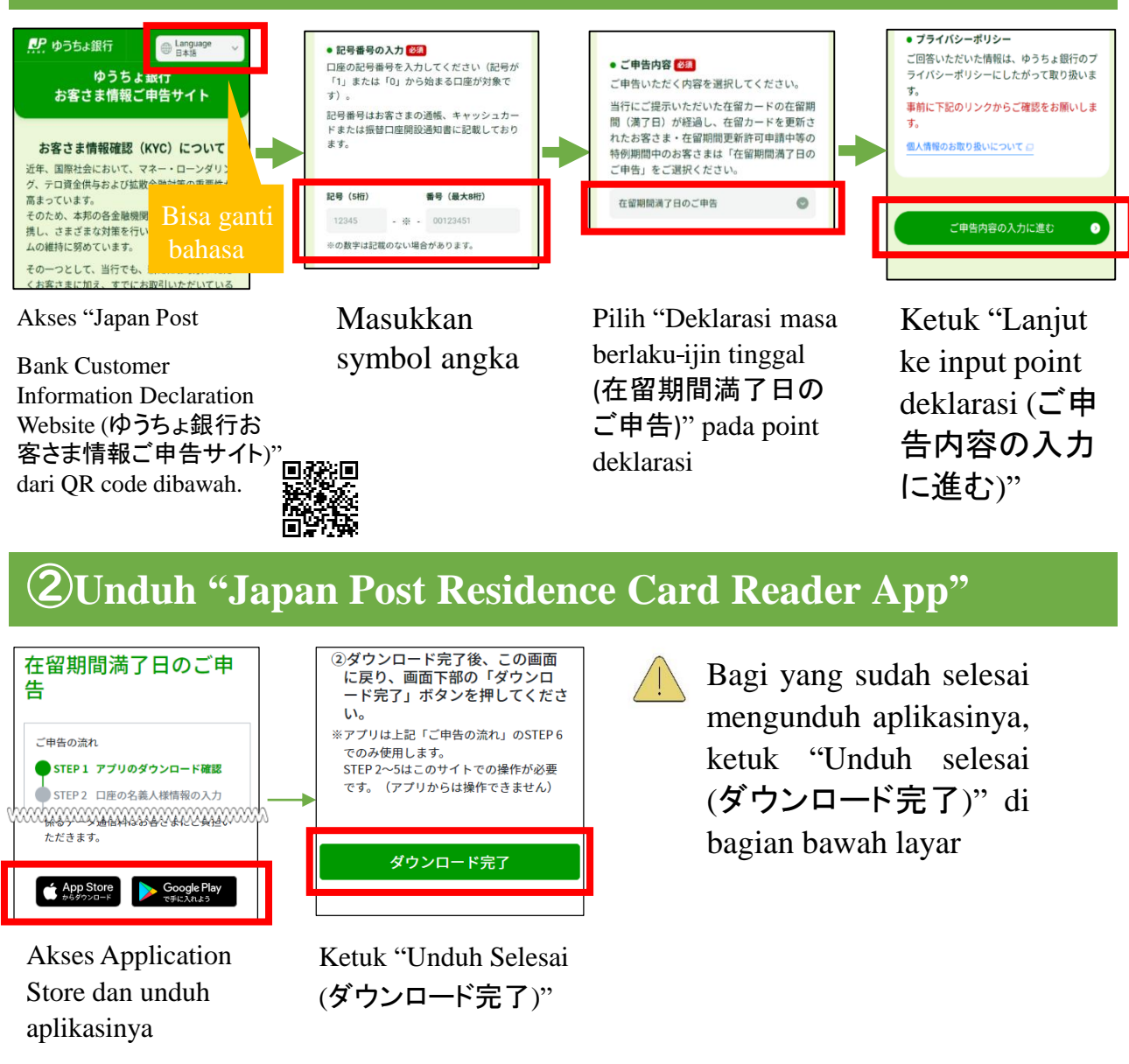

### **3**Masukkan informasi pemilik rekening

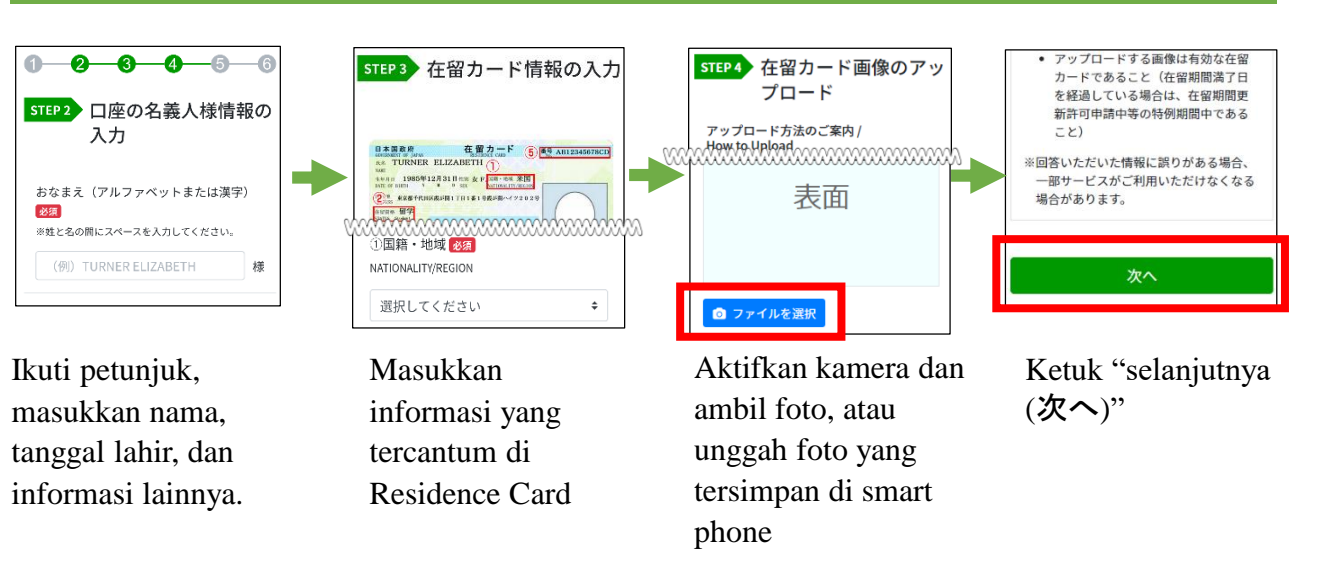

## **(4)**Memindai Residence Card

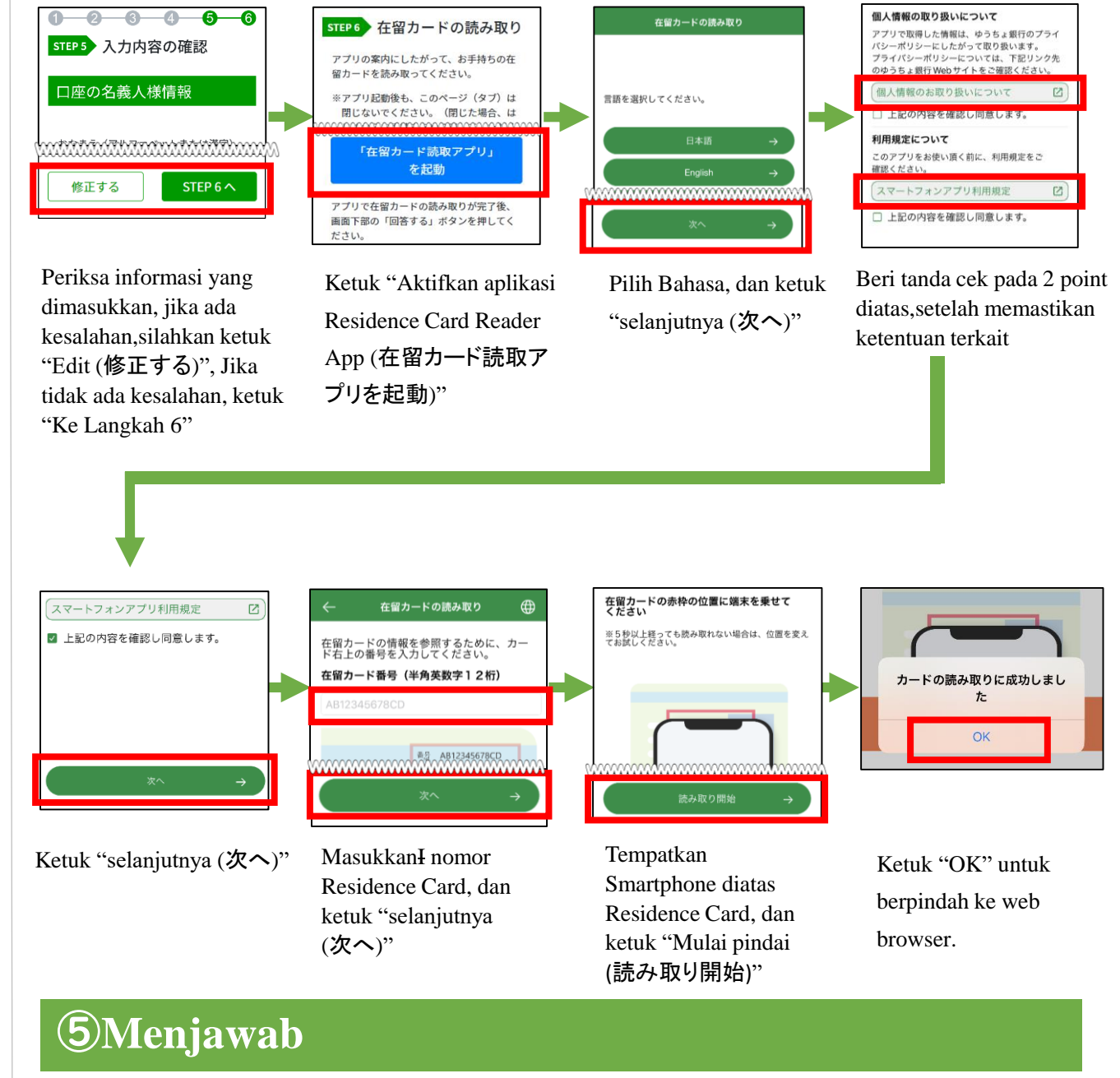

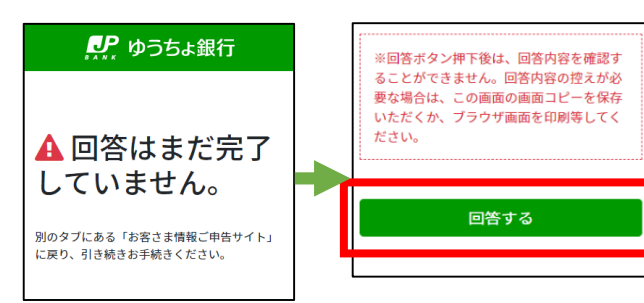

Tampilan akan beralih Ketuk "Jawab (回答する)", ke "Customer selesai. Information Declaration Website"